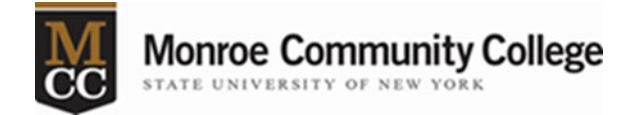

## AnyConnect Installation Instructions for Apple Computers

Note: If updating Cisco AnyConnect VPN, you will have to uninstall the current version and the Cisco AnyConnect Dart. Find Cisco AnyConnect in your applications and right click to get the uninstall option. Once uninstalled follow the directions below.

 Download the AnyConnect VPN software by going to myMCC > Employees tab > Technology Help tab. Click on the link "Cisco AnyConnect - MacOS version" in the left-hand column. The file will download to the default "Downloads" folder unless otherwise specified.

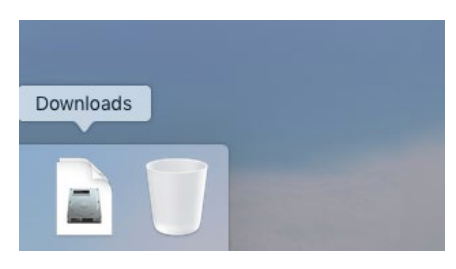

In the screenshot below the AnyConnect download was saved to the desktop.

| anyconnect-<br>macosy-k9.dmg | AnyConnect<br>4.4.04030 |                      |   |
|------------------------------|-------------------------|----------------------|---|
|                              |                         |                      | • |
| 000                          | 2                       | AnyConnect 4.4.04030 |   |
|                              |                         |                      |   |
| AnyConnect.pkg               | Profiles                |                      |   |
|                              |                         |                      |   |
|                              |                         |                      | 2 |
|                              |                         |                      |   |
|                              |                         |                      |   |
|                              |                         |                      | 5 |
|                              |                         |                      |   |
|                              |                         |                      |   |
|                              |                         |                      |   |
|                              |                         |                      |   |

- 2. Click on the .dmg file and the "AnyConnect" window will open like the one in the screenshot.
- 3. Double click on "AnyConnect.pkg" to run the installation.
- 4. The "Install AnyConnect Secure Mobility Client" window will open. Click the "Continue" button.

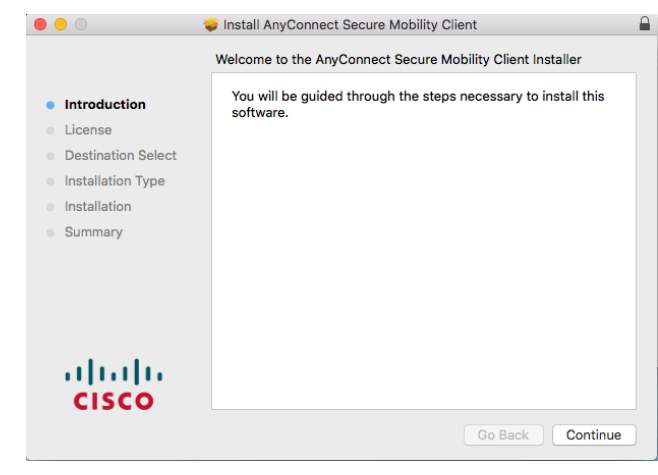

5. At the "Software License Agreement" click on the "Continue" button.

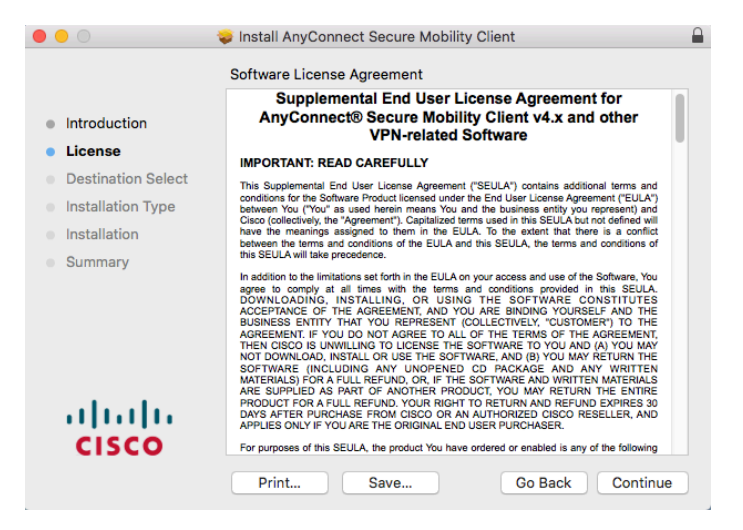

6. In the popup, click the "Agree" button to accept the license agreement.

| 0 | 0              | <ul> <li>Install AnyConnect Secure Mobility Client</li> </ul>                                      |                                                                                                    |                                                                                                    |                                                                                                    |   |  |
|---|----------------|----------------------------------------------------------------------------------------------------|----------------------------------------------------------------------------------------------------|----------------------------------------------------------------------------------------------------|----------------------------------------------------------------------------------------------------|---|--|
|   |                | To continue installing the software you must agree to the terms of the software license agreement. |                                                                                                    |                                                                                                    |                                                                                                    |   |  |
| • | Inti           | Click Agree to continue or click Disagree to cancel the installation and                           |                                                                                                    |                                                                                                    |                                                                                                    |   |  |
| • | Lic            | quit the Installer.                                                                                |                                                                                                    |                                                                                                    |                                                                                                    |   |  |
|   | De             |                                                                                                    |                                                                                                    |                                                                                                    | nd                                                                                                    |   |  |
|   | Ins            | Read License                                                                                       |                                                                                                    | Disagree                                                                                                    | aree 1d                                                                                                    |   |  |
|   | Ins            |                                                                                                    |                                                                                                    |                                                                                                    | ct                                                                                                    |   |  |
|   | Summa          | ry                                                                                                 | this SEULA will take precedence.                                                                                                    |                                                                                                    |                                                                                                    |   |  |
|   | • 1   1<br>CIS | <b> </b> 1.<br>;co                                                                                 | In addition to the limitations set forth in the E<br>agree to compy at all simes with the to<br>DOWNLOADING, INSTALLING, OR<br>ACCEPTANCE OF THE ARGEMENT, AN<br>AGREEMENT, IF YOU DO NOT AGREE T<br>THEN CISCO IS UNWILLING TO LICENSE<br>NOT DOWNLOAD, INSTALL OR USE THE<br>SOFTWARE (INCLUDING ANY UNOP)<br>MATERIALS) FOR A FULL REFUND, OR, I<br>ARE SUPPLED AS INARI OF ANOTHER<br>DAYS AFTER PLIRCHASE FROM CISCO<br>APPLIES ONLY IF YOU ARE THE ORIGINA<br>FOR µUNOPS of this SEULA, the product YO<br>Data | ULA on your access and use of<br>using and conditions provided<br>USING THE SOFTWARE<br>DI YOU ARE BRONING YOUR<br>DI YOU ARE BRONING YOUR<br>OF LICE AND AND AND AND AND<br>A DI ALL AND AND AND AND<br>SOFTWARE, AND (B) YOU MAY RETU<br>NED CD PACKAGE AND<br>WIEND CD PACKAGE AND WIEN<br>DIFLO DI PACKAGE AND WIEN<br>DIFLO DIFLO AND ANY RETU<br>DIFLO DIFLO AND ANY RETU<br>DIFLO DIFLO AND ANY RETU<br>DIFLO DIFLO AND ANY RETU<br>DIFLO DIFLO AND ANY RETU<br>DIFLO AND ANY RETURN<br>ANY ANY ANY ANY ANY ANY ANY ANY ANY<br>ANY ANY ANY ANY ANY ANY ANY ANY ANY<br>ANY ANY ANY ANY ANY ANY ANY ANY ANY ANY<br>ANY ANY ANY ANY ANY ANY ANY ANY ANY ANY<br>ANY ANY ANY ANY ANY ANY ANY ANY ANY ANY | the Software, You<br>in this SEULA.<br>CONSTITUTES<br>USELF AND THE<br>DMERT TO THE<br>ELAGREEMENT.<br>IN (A) YOU MAY<br>AY RETURN THE<br>ANY WRITTEN<br>ANY WRITTEN<br>ANY WRITTEN<br>NT HE ENTIRE<br>IND EXPIRES 30<br>RESELLER, AND<br>y of the following |   |  |
|   |                |                                                                                                    | Print Save                                                                                                    | Go Back                                                                                                    | Continue                                                                                                    | 9 |  |

7. In the 'Custom Install on "(Name of your computer)" box make sure "VPN" is checked. All other selections should be unchecked.

| Introduction       | Package Name                            | Action      | Size          |
|--------------------|-----------------------------------------|-------------|---------------|
| Introduction       | VPN                                     | Install     | 53.5 MB       |
| License            | AMP Enabler                             | Skip        | 1.4 MB        |
| Destination Select | Diagnostics and Reporting Tool          | Skip        | 10.8 MB       |
| Installation Type  | Posture                                 | Skip        | 67.5 MB       |
| Installation       | ISE Posture                             | Skip        | 8.1 MB        |
| Installation       | Network Visibility                      | Skip        | 12.9 MB       |
|                    |                                         |             |               |
|                    | Space Required: 53.5 MB                 | Remain      | ing: 84.01 GB |
|                    | Installs the module that enables VPN ca | pabilities. |               |
| cisco              |                                         |             |               |

If just VPN is greyed out, uncheck all the other options and see if it turns black. If all the selections are greyed out, you may already have the software installed on your system. To see if it is already installed look at step 11.

8. Click the "Install" button.

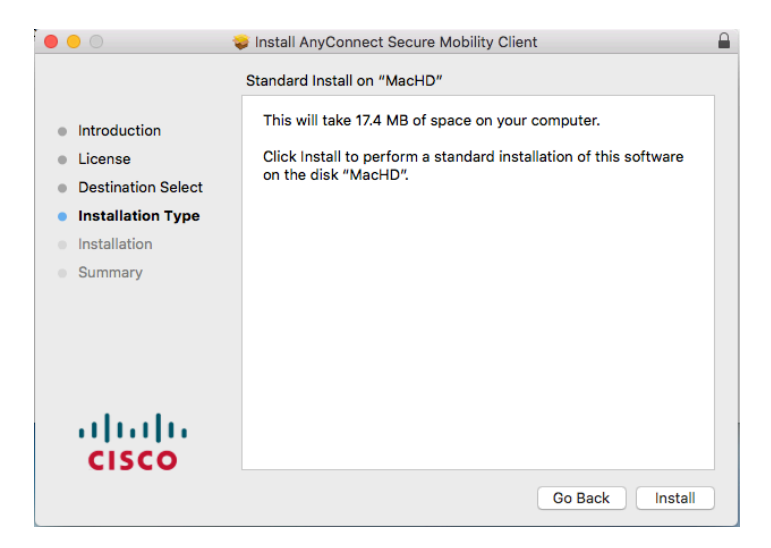

9. Your computer will ask for your user name and password to install the software. You need to enter the user name and password of any account **on your computer** (not your MCC credentials) with administrative rights. Then click the "Install Software" button.

|  | Installer is trying to install new software. |  |  |  |
|--|----------------------------------------------|--|--|--|
|  | Enter your password to allow this.           |  |  |  |
|  | User Name: myusername                        |  |  |  |
|  | Password:                                    |  |  |  |
|  | Cancel Install Software                      |  |  |  |

10. Once you see the "Installation was successful" message, click the "Close" button.

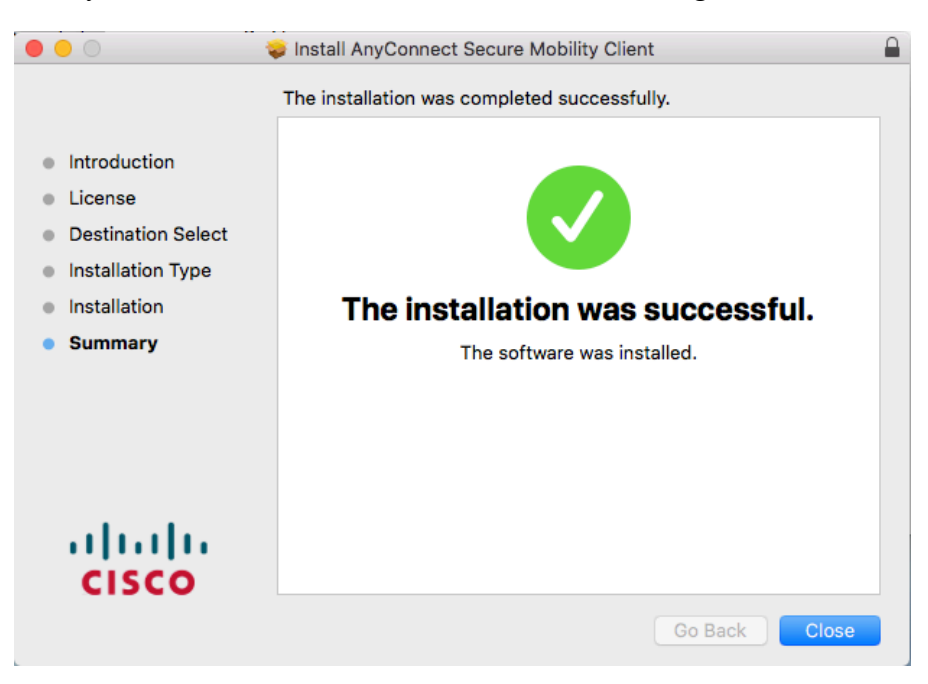

11. Open up Finder and go to the "Applications" folder. Find the "Cisco" folder and click on the arrow to the left to expand the folder. Next, double click "Cisco AnyConnect Secure Mobility Client" to launch the program.

|                                             | Market Stations                                                                                                    |   |                         |         |         |
|---------------------------------------------|----------------------------------------------------------------------------------------------------|---|-------------------------|---------|---------|
| $\langle \rangle$                           |                                                                                                    |   | Q. Search               |         |         |
| Favorites                                   | Name                                                                                                    | ^ | Date Modified           | Size    | Kind    |
| <ul><li>AirDrop</li><li>Downloads</li></ul> | App Store                                                                                                    |   | Sep 6, 2018 at 3:08 PM  | 1.5 MB  | Applica |
|                                             | 🖗 Automator                                                                                                    |   | Jun 7, 2018 at 10:09 AM | 8.5 MB  | Applica |
|                                             | Calculator                                                                                                    |   | Jun 7, 2018 at 10:09 AM | 5.7 MB  | Applica |
| Desktop                                     | 🔂 Calendar                                                                                                    |   | Jun 7, 2018 at 10:09 AM | 20.8 MB | Applica |
| Documents iCloud Drive                      | 4 Chess                                                                                                    |   | Sep 6, 2018 at 3:08 PM  | 7.9 MB  | Applic  |
|                                             | 🔻 🛅 Cisco                                                                                                    |   | Today at 10:05 AM       |         | Folder  |
|                                             | Cisco AnyConnect DART                                                                                                    |   | Today at 10:05 AM       | 551 KB  | Applica |
| Recents                                     | S Cisco AnyConnect Secure Mobility Client                                                                                                    |   | Today at 10:05 AM       | 1.5 MB  | Applica |
|                                             | 🔞 Uninstall AnyConnect                                                                                                    |   | Today at 10:05 AM       | 99 KB   | Applica |
| y-g Applications                            | Our Content of Content of Cont |   | Today at 10:05 AM       | 99 KB   | Applica |
| Devices                                     | Contacts                                                                                                    |   | Sep 6, 2018 at 3:08 PM  | 19.9 MB | Applica |
| Remote Disc                                 | Dashboard                                                                                                    |   | Jun 7, 2018 at 10:09 AM | 568 KB  | Applica |
|                                             | Dictionary                                                                                                    |   | Jun 7, 2018 at 10:09 AM | 3 MB    | Applica |
| Shared                                      | DVD Player                                                                                                    |   | Jun 7, 2018 at 10:09 AM | 23.9 MB | Applica |
| Adobe test                                  | S FaceTime                                                                                                    |   | Sep 6, 2018 at 3:08 PM  | 8.3 MB  | Applica |
| _                                           | III company                                                                                                    |   | L = 7 0040 -+ 40400 ++4 | 40.0140 | A       |

12. The "AnyConnect Secure Mobility Client" window will appear. Type "myvpn.monroecc.edu" in the field below "Ready to connect." Then click on the "Connect" button.

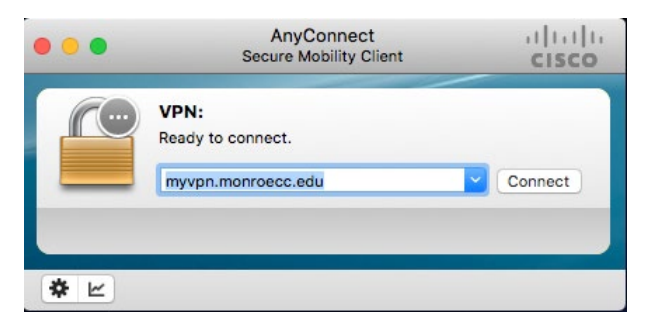

13. Enter your MCC username and password and click "OK." Then click "Accept" on the Cisco AnyConnect Banner.

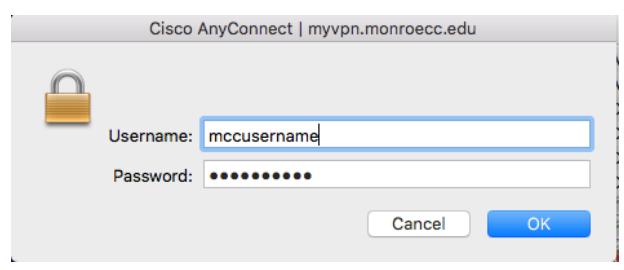

Once you connect, a lock will appear on the Cisco AnyConnect icon.

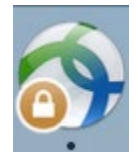

The AnyConnect icon will also appear near the time in the upper right hand corner of the screen. When you want to disconnect, click on the icon, then click on "Disconnect" from the options.

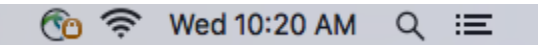